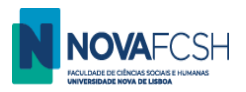

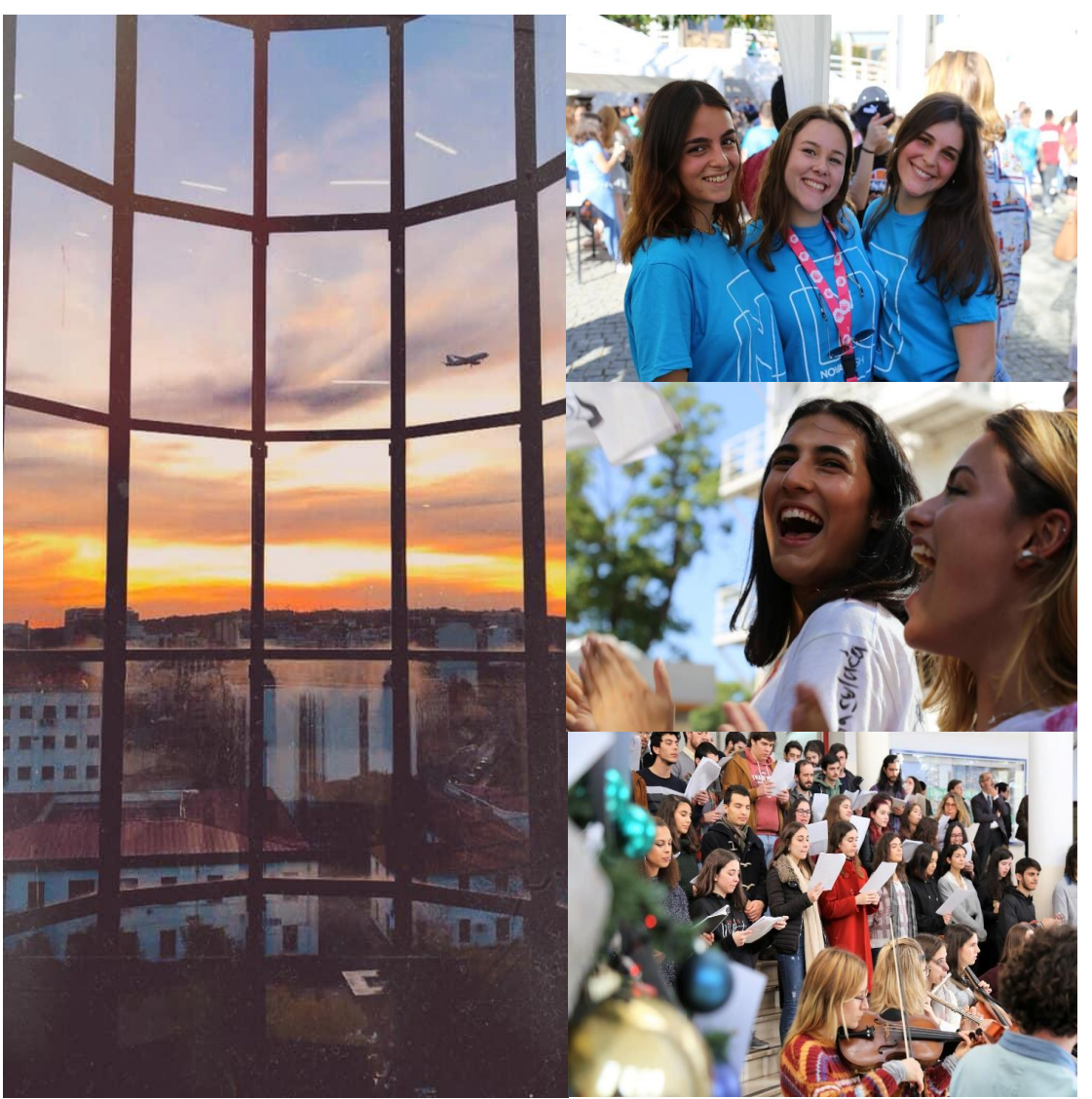

**NOVA FCSH** 

# Incoming Mobility Students

TUTORIAL FOR: -REGISTRATION IN PLATFORM INFORESTUDANTE

July 2023

Núcleo de Apoio à Mobilidade (NAM) / Mobility Office

(English version)

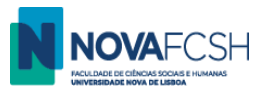

# **APPLICATION AS INCOMING MOBILITY STUDENT**

1. If you completed your registration in Inforestudante and your student profile is complete, you may start the **Application process** to FCSH. For that, click the *"Incoming Mobility"* option at <u>Inforestudante</u>;

|                                        | Vers<br>Nise HUMANAS                                                 | são de Testes  | 8                                                   | Sign out   PT EN   |
|----------------------------------------|----------------------------------------------------------------------|----------------|-----------------------------------------------------|--------------------|
| InforEstudante<br>General              | Academic Service<br>There is no relevant information that requires y | your attention | Notifications<br>There are no unread notifications. |                    |
| Personal Data<br>Notifications         |                                                                      |                |                                                     |                    |
| Applications Degrees Incoming Mobility |                                                                      |                |                                                     |                    |
| Isolated Courses Academic Service      |                                                                      |                |                                                     |                    |
| Tuition Fees<br>Requests               |                                                                      |                |                                                     |                    |
| act &ccase: 01-02-2020 21-50           |                                                                      |                |                                                     | 2020 - NOVA ECSH - |

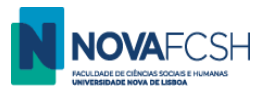

# 2. Click New Application;

|                                                  | Versão de Testes                                                                       | 8 | Sign out   PT EN |
|--------------------------------------------------|----------------------------------------------------------------------------------------|---|------------------|
| InforEstudante                                   | Start > Incoming Mobility Applications                                                 |   |                  |
| General                                          | Foreign Identity Card                                                                  |   |                  |
| Personal Data<br>Notifications                   | Incoming                                                                               |   |                  |
| Applications                                     |                                                                                        |   |                  |
| Degrees<br>Incoming Mobility<br>Isolated Courses | Incoming Mobility Applications<br>No student applications for incoming mobility found. |   | New application  |
| Academic Service                                 |                                                                                        |   |                  |
| Tuition Fees<br>Requests                         |                                                                                        |   |                  |

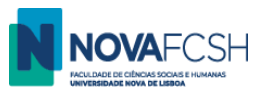

**3.** Fill in the requested information.

If your *City* or your *Home Institution* are not listed, please contact <u>mobilidade@fcsh.unl.pt</u>.

| Incoming<br>Applications              |                                     |
|---------------------------------------|-------------------------------------|
|                                       |                                     |
| New application under a mobility prog | ram                                 |
| * Mobility type:                      | ● Erasmus+ 🔿 Other Mobility program |
| * Mobility Program:                   | ~                                   |
| Academic year:                        | 2023/2024                           |
| * Regime:                             | ✓                                   |
| * Type of mobility:                   | ~                                   |
| * Duration of mobility:               | From v of v till v of v             |
| Country of Home Institution:          | $\checkmark$                        |
| City of Home Institution:             | ~                                   |
| * Home Institution:                   | ~                                   |
| ,                                     | Required fields                     |
|                                       | Continue                            |
| •                                     | Continue Back                       |

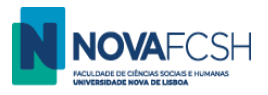

# (cont.)

| Incoming<br>Applications              |                                         |             |
|---------------------------------------|-----------------------------------------|-------------|
| New States and see a 1200             |                                         |             |
| New application under a mobility prog | ram                                     |             |
| * Mobility type:                      | ● Erasmus+ ○ Other Mobility program     |             |
| * Mobility Program:                   | Erasmus+                                |             |
| Academic year:                        | 2023/2024                               |             |
| * Regime:                             | 1st Semester 🗸                          |             |
| * Type of mobility:                   | Study 🗸                                 |             |
| * Duration of mobility:               | From September 🗸 of 2023 🗸 till January | ✓ of 2024 ✓ |
| Country of Home Institution:          | Spain                                   | •           |
| City of Home Institution:             | Madrid                                  | ~           |
| * Home Institution:                   | Universidad Autónoma de Madrid          | ~           |
| -                                     | * Required fields                       |             |
|                                       | Continue Back                           |             |

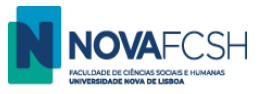

# **4.** Select the field of studies.

The listed fields of study are based on the bilateral agreement(s) between NOVA FCSH and your home university. NOVA is currently renewing the agreements so the bilateral agreement in Inforestudante may be expired but you may select it any way.

5. Fill in the information of the mobility coordinator from your home institution;

| Academic Service |                                                                                                    |  |
|------------------|----------------------------------------------------------------------------------------------------|--|
| Tuition Fees     | Select field of study and bilateral agreement for this application                                                                   |  |
| Requests         | Bilateral agreement Field of study                                                                                                   |  |
|                  | History of art (código desatualizado) (227)<br><i>Cycle(s):</i> 1st cycle, 2nd cycle<br><i>Duration of mobility:</i> 5 meses         |  |
|                  | Journalism and information, not further defined (0320)         Cycle(s): 1st cycle, 2nd cycle         Duration of mobility: 5 meses  |  |
|                  | Audio-visual techniques and media production (0211)<br><i>Cycle(s):</i> 1st cycle, 2nd cycle<br><i>Duration of mobility:</i> 5 meses |  |
|                  | * Coordinator of field of<br>study at Home Institution:<br>* Name:<br>Function:<br>*<br>Contact(s):<br>Address:                      |  |
|                  | * Reauired fields                                                                                                    |  |

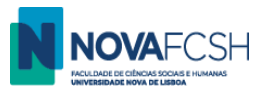

#### 6. Indicate your language skills.

If you wish to select courses lectured in Portuguese, you must have Portuguese knowledge in Level A2 (minimum). If you wish to select courses lectured in English, you must have English knowledge in Level B1 (minimum). Language certificate(s) will be requested during the application process.

| Language competence           |                      |
|-------------------------------|----------------------|
| * Portuguese Knowledge level: | ✓                    |
| * Mother language:            |                      |
| Another(Other) Language(s):   | Add another language |

7. Indicate if you have any medical condition, impairment or special education needs and your Degree/Program and your cycle of studies (Bachelor / Master / PhD)

| ⊖Yes                  |
|-----------------------|
| [example: Philosophy] |
|                       |
|                       |

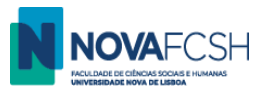

# 8. ADD COURSE UNITS – READ BEFORE ADDING THE COURSES!

Select the courses you wish attend at NOVA FCSH. The selected courses will automatically appear in the Learning Agreement (LA) generated by Inforestudante.

In September, once we register your arrival to FCSH NOVA, you will be automatically enrolled for the courses you now select. During the first two weeks of the semester, you will be able to change your course enrolment. In that case, you will also have to update the LA.

When selecting the courses you must have the following information in mind:

- **Minimum: 1 course/** curricular unit (belonging to the FCSH's department you have been nominated to, according to the bilateral agreement between NOVA and your home university). Additional courses can be from other FCSH's departments. It is not possible to choose courses from other Faculties/Schools outside FCSH.
- Maximum: 30 ECTS per semester (or 36 ECTS if you decide to enrol for the Portuguese Language Course for Foreigners optional);
- Courses level:
  - Bachelor students can only select bachelor courses.
  - Master students must enrol for at least one course at master level (or Thesis Research, code 50846, if applicable). Master students can also enrol for bachelor courses.
  - PhD students must enrol for at least one course at doctoral level (or Thesis Research, code 50846, if applicable). PhD students can also enrol for bachelor and master courses.
- Language requirement:

Most of our courses are lectured in Portuguese. To be allowed to select courses lectured in Portuguese you must upload a **Portuguese Language** certificate in level A2 (minimum).

Nevertheless, we have a short list of courses lectured in English. (See list <u>HERE</u>). To be accepted into these courses you must upload an **English** Language certificate in level B1 (minimum)

If you are currently taking a language course or waiting for your certificate to be issued, you may upload a declaration from the Language Training or examination centre confirming it and indicating the expected date for you to have the certificate.

Students with Portuguese nationality or students coming from Portuguese speaking countries do not need to present a Portuguese certificate. Students from the UK or from English speaking countries do not need to present an English certificate.

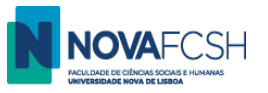

#### - English / International curricula

The list of courses lectured in English is available online, <u>HERE</u>. To be allowed into these courses you'll have to present an English Language certificate in level B1 (minimum)

To know when the courses will be offered, you'll have to see the Schedule of the Program.

Find Bachelor Programs HERE

Find Master Programs <u>HERE</u> and <u>HERE</u>.

Find PhD programs HERE.

Select the program and click the link "Horários". While the Horários for 2023-2024 are not yet uploaded, use the 2022-23 as reference, though they are subject to change.

- Semester-long Portuguese Language course (does not fulfil the language requirement!)

During your stay at NOVA FSCH, you may take a Portuguese Language course for foreigners. See the schedules and other relevant information HERE.

To enroll for this course select consider the information below when adding courses.

| NAME OF COURSE / DEGREE                                                                                                    | NAME OF SUBJECT                          | CODE     | ACRONYM |
|----------------------------------------------------------------------------------------------------|------------------------------------------|----------|---------|
| Curso de Português Língua Estrangeira - Nível A1 – Iniciação (PT)<br>Portuguese as a Foreign Language - A1 Level – Breakthrough (ENG) | PORTUGUÊS A1 (PT)<br>PORTUGUESE A1 (ENG) | 02112343 | A1CSP   |
| Curso de Português Língua Estrangeira - Nível A2 – Elementar (PT)<br>Portuguese as a Foreign Language - A2 Level – Elementary (ENG)   | PORTUGUÊS A2 (PT)<br>PORTUGUESE A2 (ENG) | 02112357 | A2CSP   |
| Curso de Português Língua Estrangeira - Nível B1 – Limiar (PT)<br>Portuguese as a Foreign Language - B1 Level – Threshold (ENG)       | PORTUGUÊS B1 (PT)<br>PORTUGUESE B1 (ENG) | 02112368 | B1CSP   |
| Curso de Português Língua Estrangeira - Nível B2 – Vantagem (PT)<br>Portuguese as a Foreign Language - B2 Level – Vantage (ENG)       | PORTUGUÊS B2 (PT)<br>PORTUGUESE B2 (ENG) | 02112379 | B2CSP   |
| Curso de Português Língua Estrangeira - Nível C1 – Avançado (PT)<br>Portuguese as a Foreign Language - C1 Level – Advanced (ENG)      | PORTUGUÊS C1 (PT)<br>PORTUGUESE C1 (ENG) | 02112396 | C1CSP   |

If you already know Portuguese, you'll have to take a placement test. To take the placement test click **HERE**.

If you are interested in the Course, <u>please visit the website</u> and/or contact <u>cursoportugues@fcsh.unl.pt</u>.

The inclusion of this course in the LA course does not replace the Language certificate.

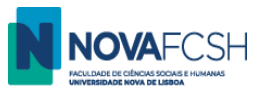

## 8.1. ADD COURSE UNITS – HOW TO FIND THE COURSES/SUBJECTS?

To help you find a specific subject, you can apply search filters: a) Course/Degree or b) Organic Unit / Faculty and c) Name or Code of the course

# a) Filter by Course/Degree:

- Select the name of the degree/program. They are ordered alphabetically and start with "Bachelor in.../ Licenciatura in..." "Master in..." or "PhD in....".

| Incoming<br>Applications                    |                                                                                                    |
|---------------------------------------------|----------------------------------------------------------------------------------------------------|
|                                             | Step 4                                                                                                    |
| At this point you m your search for the     | ust <b>search and add to your list the course units you wish to attend</b> during your mobility period. It is possible to filter<br>course units, by code and by name of the course unit, among other filters. |
| Select course un<br>You have not selected a | its<br>any course unit so far. Please use search tool bellow to select the course units in which you wish to enroll.                                                                                           |
| Add course unit<br>Course units of:         | S Course Organic Unit Licenciatura in Languages, Literatures and Cultures                                                                                                    |
| Degree.                                     | Licenciatura in Languages, Literatures and Cultures                                                                                                    |
| Organic<br>Unit/Faculty:                    | Licenciatura in Musicology                                                                                                    |
| onio racarcy.                               | Licenciatura in Political Science and International Relations                                                                                                    |
| Filter by:                                  | Licenciatura in Portuguese Studies                                                                                                    |
|                                             | Licenciatura in Sociology (After Work)                                                                                                    |
|                                             | Licenciatura in Translation<br>Master in Aesthetics and Artistic Studies                                                                                                    |
|                                             | Master in Anthropology                                                                                                    |
| •                                           | Master in Archaeology<br>Master in Communication Sciences                                                                                                    |
|                                             | Master in Communication Sciences                                                                                                    |
|                                             | Master in Contemporary Myrids: Elevation, Arts and Contere<br>Master in Crossways in Cultural Narratives                                                                                                    |
|                                             | Master in Cultural Heritage<br>Master in Editing and Publishing                                                                                                    |
|                                             | Master in Education Studies                                                                                                    |
|                                             | Master in English Teaching in the 3rd cycle of Basic School and in Secondary School<br>Master in History                                                                                                    |

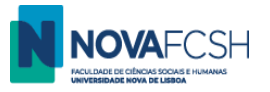

- Click "*Search*" all the subjects of that degree will be listed and you can select the curses you wish to attend.
- To select a course, click **Add**.
- You can find the information about the subjects/courses at our Program Catalog.

| Add course unit                    | S                                                   |        |                 |      |        |
|------------------------------------|-----------------------------------------------------|--------|-----------------|------|--------|
| Course units of                    | ⊙ Course Organic Unit                               |        |                 |      |        |
| Degree                             | Licenciatura in Languages, Literatures and Cultures |        |                 | ~    |        |
| Organic<br>Unit/Faculty:           | Department of Anthropology                          |        |                 | ~    |        |
| Filter by:                         | Name 🗸                                              |        |                 |      |        |
| l                                  | Search                                              |        |                 |      |        |
| Subject                            |                                                     | Course | Regime          | ECTS | Enroll |
| 18th Century French L<br>01101244  | iterature                                           | LLLC   | 2nd<br>Semester | 6    | Add    |
| 19th Century English 0<br>01101123 | Iulture                                             | LLLC   | 2nd<br>Semester | 6    | Add    |
| 19th Century French L<br>01101233  | iterature                                           | LLLC   | 2nd<br>Semester | 6    | Add    |
| 19th Century German<br>01101199    | Culture                                             | LLLC   | 2nd<br>Semester | 6    | Add    |
| 19th Century Portugue<br>711091108 | ese Culture                                         | LLLC   | 2nd<br>Semester | 6    | Add    |
| 20th Century German<br>01101200    | Culture                                             | LLLC   | 2nd<br>Semester | 6    | Add    |
| 20th Century German<br>711101071   | Literature                                          | LLLC   | 2nd<br>Semester | 6    | Add    |

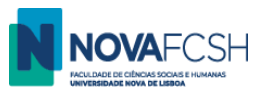

## b) Filter by Organic Unit / Faculty

- Select the name(s) of the Organic Unit/ Faculty (which correspond to the Academic departments in FCSH).

| Select course un<br>You have not selected a | h <mark>its</mark><br>any course unit so far. Please use search tool bellow to select the course units in which you wish to                                                                                                    | enroll.            |
|---------------------------------------------|----------------------------------------------------------------------------------------------------|--------------------|
| Add course unit                             | s                                                                                                    |                    |
| Course units of:                            | Course Organic Unit                                                                                                    |                    |
| Organic<br>Unit/Faculty:                    | Department of Anthropology  Cepartment of Anthropology                                                                                                    |                    |
| Filter by:                                  | Department of Art History<br>Department of Communication Sciences<br>Department of Geography and Regional Planning<br>Department of History                                                                                                    |                    |
|                                             | Department of Linguistics<br>Department of Modern Languages, Cultures and Literatures<br>Department of Musical Sciences<br>Department of Philosophy<br>Department of Political Studies<br>Department of Portuguese Studies<br>Department of Sociology<br>Luís Krus Center - Lifelong Training |                    |
|                                             | NOVA School of Social Sciences and Humanities                                                                                                    | 2022 · NOVA FCSH · |

Click "*Search*" – all the subjects/courses of that department will be listed and you can select the ones you wish to attend. Remember you'll have to select at least one course from the department you have been nominated to, considering the bilateral agreement signed by both universities.

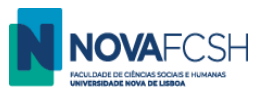

- To select a course, click Add.
- You can find the information about the subjects at our Program Catalog.

| Add course unit                   | S                                                        |        |                 |      |        |
|-----------------------------------|----------------------------------------------------------|--------|-----------------|------|--------|
| Course units of:                  | 🔿 Course 💽 Organic Unit                                  |        |                 |      |        |
| Degree:                           | Licenciatura in Languages, Literatures and Cultures      |        |                 | ~    |        |
| Organic<br><u>Un</u> it/Faculty:  | Department of Modern Languages, Cultures and Literatures |        |                 | ~    |        |
| Filter by:                        | Name 🗸                                                   |        |                 |      |        |
| Subject                           | Search                                                   | Course | Regime          | ECTS | Enroll |
| 18th Century French L<br>01101244 | iterature                                                | LLLC   | 2nd<br>Semester | 6    | Add    |
| 19th Century English<br>01101123  | Culture                                                  | LLLC   | 2nd<br>Semester | 6    | Add    |
| 19th Century French I<br>01101233 | iterature                                                | LLLC   | 2nd<br>Semester | 6    | Add    |
| 19th Century German<br>01101199   | Culture                                                  | LLLC   | 2nd<br>Semester | 6    | Add    |
| 20th Century German<br>01101200   | Culture                                                  | LLLC   | 2nd<br>Semester | 6    | Add    |
| 20th Century German<br>711101071  | Literature                                               | LLLC   | 2nd<br>Semester | 6    | Add    |
| Advanced Information<br>711121071 | n Technology for Translation                             | LT     | 2nd<br>Semester | 6    | Add    |

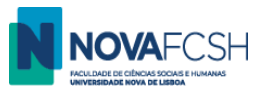

# c) Filter by Name or Code of the course

You can narrow the search results by indicating specific the word or words.

Ex: To list subjects from the degree Bachelor/Licenciatura in Languages, Literatures and Cultures containing the word "Literature" in the name:

| Add course units                                                               |        |              |      |        |
|--------------------------------------------------------------------------------|--------|--------------|------|--------|
| Course units of: Organic Unit                                                  |        |              |      |        |
| Degree: Licenciatura in Languages, Literatures and Cultures                    |        |              | ~    |        |
| Organic Unit/Faculty: Department of Modern Languages, Cultures and Literatures |        |              | ~    |        |
| Filter by: Name   Literature                                                   |        |              |      |        |
| Search                                                                         |        |              |      |        |
| Subject                                                                        | Course | Regime       | ECTS | Enroll |
| 18th Century French Literature<br>01101244                                     | LLLC   | 2nd Semester | 6    | Add    |
| 19th Century French Literature<br>01101233                                     | LLLC   | 2nd Semester | 6    | Add    |
| 20th Century German Literature<br>711101071                                    | LLLC   | 2nd Semester | 6    | Add    |
| Contemporary English Literature 01101065                                       | LLLC   | 2nd Semester | 6    | Add    |
| Contemporary French Literature 01101222                                        | LLLC   | 2nd Semester | 6    | Add    |
| Contemporary Literature of the Iberian Peninsula<br>711111076                  | LLLC   | 2nd Semester | 6    | Add    |
| Contemporary North American Literature 01101101                                | LLLC   | 2nd Semester | 6    | Add    |

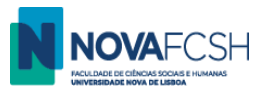

You can filter courses in a specific Organic Unit/Faculty containing a specific word or words.

| Add course units                                                              |        |              |      |        |
|-------------------------------------------------------------------------------|--------|--------------|------|--------|
| Course units of: Ocourse Organic Unit                                         |        |              |      |        |
| Degree: Bachelor in History                                                   |        |              | ~    |        |
| Organic Unit/Faculty Department of Modern Languages, Cultures and Literatures |        |              | ~    |        |
| Filter by Name V Literature                                                   |        |              |      |        |
| Search                                                                        |        |              |      |        |
| Subject                                                                       | Course | Regime       | ECTS | Enroll |
| 18th Century French Literature<br>01101244                                    | LLLC   | 2nd Semester | 6    | Add    |
| 19th Century French Literature 01101233                                       | LLLC   | 2nd Semester | 6    | Add    |
| 20th Century German Literature<br>711101071                                   | LLLC   | 2nd Semester | 6    | Add    |
| Children's and Young Adult Literature<br>02107569                             | MTENAS | 2nd Semester | 10   | Add    |
| Comparative Studies in Ibero-American Literature<br>722111041                 | MLCM   | 2nd Semester | 10   | Add    |
| Comparative Studies in Ibero-American Literature<br>722111041                 | MNC    | 2nd Semester | 10   | Add    |

#### NOTES:

- a) You should only select courses that indicate **Regime: 1<sup>st</sup> semester** (If you are a full-year student, you can also add 2<sup>nd</sup> semester courses)
- b) Remember you can only select courses up to a maximum of 30 ECTS (or 36 if you include the Portuguese Language course (see table on page 9)

Once you've selected all the subjects you need, please click "FINISH" in the bottom of the page.

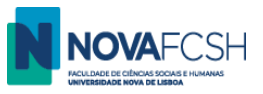

9. Insert your photo (mandatory) by clicking on one of the links.

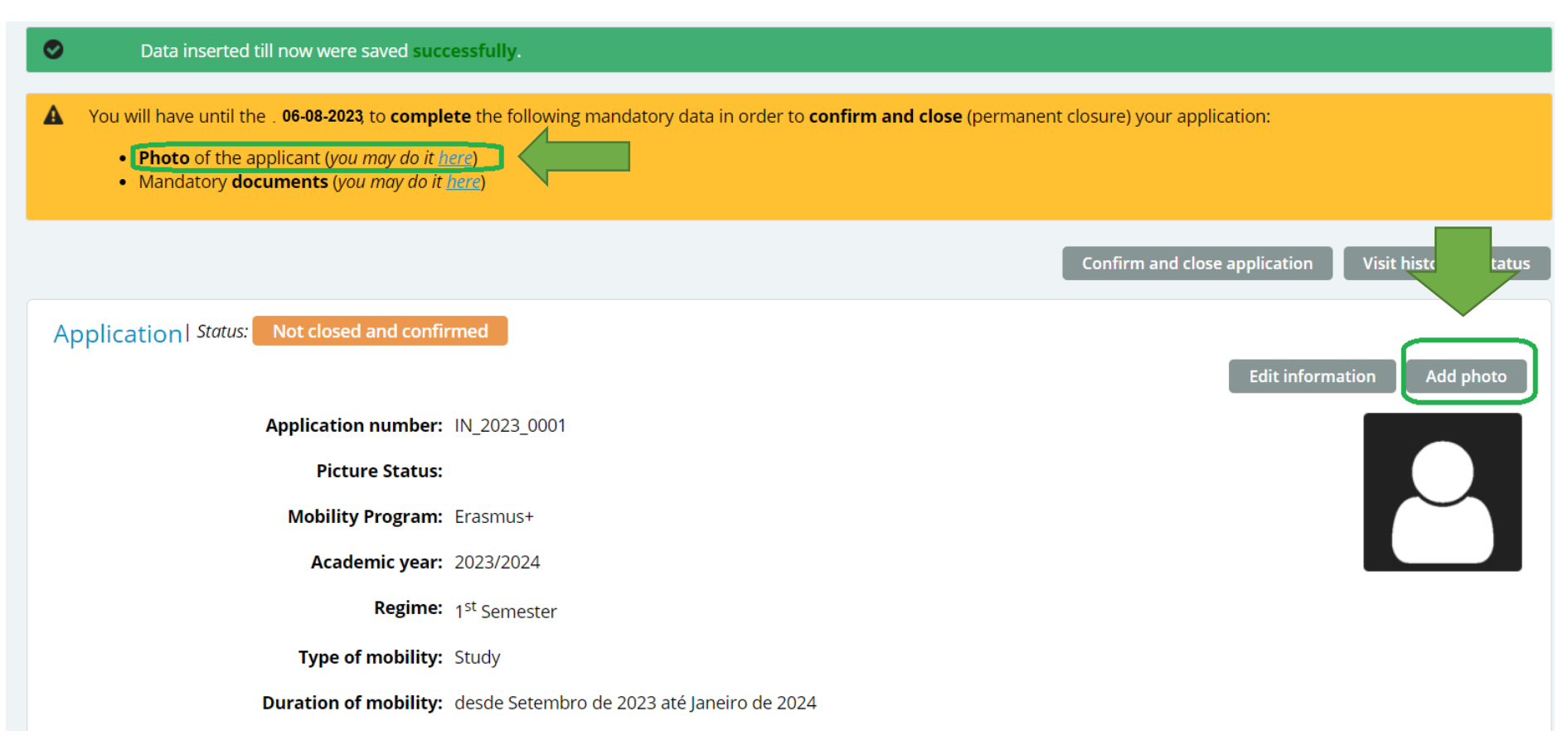

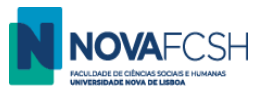

#### 10. Insert the mandatory documents:

- 10.1. Copy of your passport, or identification document if you are an European citizen;
- 10.2. Language certificate(s), depending on selected subjects/courses.

| A | A You will have until the . 06-08-2023, to complete the following mandatory data in order to confirm and close (permanent closure) your application: |  |  |  |
|---|----------------------------------------------------------------------------------------------------|--|--|--|
|   | Mandatory documents (you may do it here)                                                                                                    |  |  |  |
|   |                                                                                                    |  |  |  |
|   | Confirm and close application Visit historic of status                                                                                               |  |  |  |
|   |                                                                                                    |  |  |  |
| A | oplication   status: Not closed and commed                                                                                                    |  |  |  |

| ∧ Documents                                                                                                    |      |
|----------------------------------------------------------------------------------------------------|------|
| Document                                                                                                    | File |
| Application form <sup>Mandatory</sup><br>You must download the document $\checkmark$ here and upload it AFTER being duly signed by you and by your coordinator at your home Institution, in a single file. | Add  |
| Copy of your passport or identification document if you are an european citizen Mandatory                                                                                                    | Add  |
| English Language certificate (CEFR Level B1, minimum) - mandatory to attend courses lectured in English                                                                                                    | Add  |
| Portuguese Language certificate (CEFR Level A2, minimum) - mandatory to attend courses lectured in Portuguese                                                                                              | Add  |

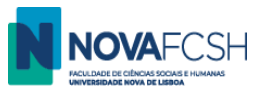

#### **11. Download Application form**. (Application form and Learning Agreement are the same document)

| ∧ Documents                                                                                                    | File       |        |
|----------------------------------------------------------------------------------------------------|------------|--------|
| Application form Mandatory<br>You must download the document $\checkmark$ here and upload it AFTER being duly signed by you and by your coordinator at your home Institution, in a single file. |            | Add    |
| Copy of your passport or identification document if you are an european citizen <sup>Mandatory</sup>                                                                                            | ◆ Download | Remove |
| English Language certificate (CEFR Level B1, minimum) - mandatory to attend courses lectured in English                                                                                         | ◆ Download | Remove |
| Portuguese Language certificate (CEFR Level A2, minimum) - mandatory to attend courses lectured in Portuguese                                                                                   | ◆ Download | Remove |
|                                                                                                    |            |        |

The application form must be signed by you and by the coordinator from your home university. Upload it once it is signed.

Considering many universities are closed for summer holidays, you may upload the LA with only your signature. You'll be able to send us the LA with all the signatures until the end of your mobility period.

#### 12. Upload Application Form/ LA

Upload FCSH's template. Do not upload a different document!

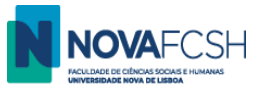

**13.** Your application is now ready – you just need to submit it! Submit the application by clicking **Confirm and close application**.

This is a mandatory step, essential to our acceptance of your mobility! If you do not <u>confirm and close your application</u>, it will not be considered.

| Applications                          | Incoming<br>Application Additional<br>information                                                                                                    |  |  |
|---------------------------------------|----------------------------------------------------------------------------------------------------|--|--|
| Degrees<br>Incoming Mobility          | Confirm and close application Visit historic of status                                                                                                    |  |  |
| Isolated Courses                      | Application   Status: Not closed and confirmed                                                                                                    |  |  |
| Academic Service                      | Edit information Change photo                                                                                                    |  |  |
| Tuition Fees                          | Application number: IN_2020_0003                                                                                                    |  |  |
| Requests                              | Picture Status: Approved                                                                                                    |  |  |
|                                       | Mobility Program: Erasmus+                                                                                                    |  |  |
|                                       | Academic year: 2020/2021                                                                                                    |  |  |
|                                       | Regime: 1th Semester                                                                                                    |  |  |
|                                       | Type of mobility: Study                                                                                                    |  |  |
|                                       | Duration of mobility: From Sentember of 2020 till January of 2021                                                                                                    |  |  |
|                                       | Duration of mobility. Prom september of 2020 till january of 2021                                                                                                    |  |  |
| Notifications                         |                                                                                                    |  |  |
| Applications                          | Application Additional information                                                                                                    |  |  |
| Degrees                               |                                                                                                    |  |  |
| Incoming Mobility<br>Isolated Courses | Confirm and close application<br>After being confirmed and closed your application will be sent for validation, you will no longer have the possibility to make any more changes in<br>this document. |  |  |
| Academic Service                      |                                                                                                    |  |  |
| Tuition Fees                          | Do you really wish to <b>confirm and close</b> your application?                                                                                                    |  |  |
| Requests                              |                                                                                                    |  |  |
|                                       | Confirm Cancel                                                                                                    |  |  |

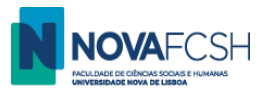

#### 14. Validation

The Mobility Office will verify if the information provided and documents uploaded are correct. If they are, we will validate your application and send it to your <u>FCSH's mobility coordinator</u>, who will evaluate your application and sign your LA/ Application Form.

| Applications<br>Degrees<br>Incoming Mobility<br>Isolated Courses | Incoming<br>Application       Additional<br>information         Image: Application successfully closed and confirmed.<br>Now you must wait for the following procedures: data validation, evaluation of the application and final acceptance. |                          |
|------------------------------------------------------------------|----------------------------------------------------------------------------------------------------|--------------------------|
| Academic Service                                                 |                                                                                                    | Visit historic of status |
| Tuition Fees<br>Requests                                         | Application   Status: Waiting for validation                                                                                                    |                          |
|                                                                  | Application number: IN_2020_0003                                                                                                    |                          |
|                                                                  | Picture Status: Approved                                                                                                    | Better                   |
|                                                                  | Mobility Program: Erasmus+                                                                                                    | Children of the second   |
|                                                                  | Academic year: 2020/2021                                                                                                    | 44777                    |
|                                                                  | Regime: 1th Semester                                                                                                    |                          |
|                                                                  | Type of mobility: Study                                                                                                    |                          |

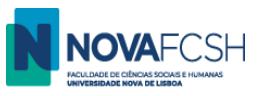

#### 15. Application not Accepted? - you'll have to correct the application!

If your application does not comply with the requirements, it will not be accepted and you will be asked to correct it. In that case, you will receive a message in your email and in inforestudante.

Your incoming mobility application in Inforestudante will have the following information:

| Additional information                                                                                                    |                                                                                                    |
|----------------------------------------------------------------------------------------------------|----------------------------------------------------------------------------------------------------|
| A Your application <b>has not</b> been successfully accepted; the application stattus is                                                           | again <b>open</b> to allow you to <b>correct</b> , irregular points. The <b>irregular points</b> are: |
| The selected courses will not be available; Missing language certificate.                                                                          | Example of required changes.                                                                          |
| As soon as you have corrected the irregular points in your application <b>close ar</b>                                                             | nd confirm .                                                                                          |
| <ul> <li>You will have to complete the following mandatory data in order to confirm a</li> <li>Mandatory documents (you may do it here)</li> </ul> | <b>and close</b> (permanent closure) your application:                                                |
|                                                                                                    | Confirm and close application Visit historic of status                                                |
| Application   Status Not closed and confirmed                                                                                                    | Edit information Change photo                                                                         |

You will have to correct the application, download the LA and upload it again. Then, you must **CONFIRM AND CLOSE APPLICATION** once again.

#### 16. Application Accepted?

Your application is formally accepted once it has the status **ACCEPTED.** Your application will be evaluated until early September.

#### See you soon at NOVA FCSH!

Should you have any questions or difficulties, please contact <u>mobilidade@fcsh.unl.pt</u>.